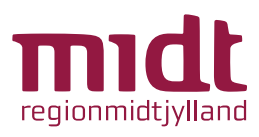

# Vejledning til patienter Februar 2024

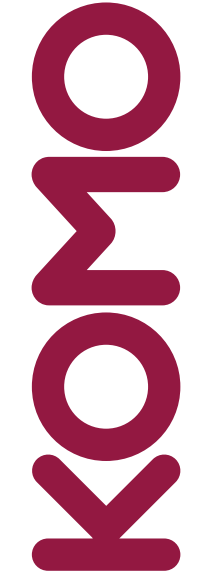

Version 3.0 til softwareversion 3.0.0

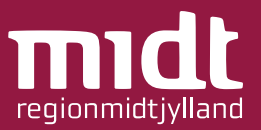

# Hvad er KOMO?

KOMO står for KOmmunikation og MOnitorering, og er en telemedicinsk softwareløsning til monitorering af patienter i hjemmebehandling.

Som patient kan du med KOMO derhjemme besvare spørgeskemaer (målinger og andre spørgsmål) og sende disse besvarelser ind til afdelingen på hospitalet, som herfra kan monitorere din helbredstilstand.

Husk at du ved problemer døgnet rundt kan kontakte afdelingen på 24 77 78 80.

# Funktioner i KOMO

- Åbn 1 2 Log ind 3 Log ind - Opret personlig adgangskode Overblik - Startside 4-5 Åbn sidemenu 6 7 Mine spørgeskemaer Mine målinger 8 9 Kontakt hospitalet Besvar spørgeskema - Åbn spørgeskema 10 Besvar spørgeskema - Besvar spørgsmål 11 Besvar spørgeskema - Gå til næste/forrige spørgsmål 12 13 Besvar spørgeskema - Tjek og ret svar Besvar spørgeskema - Indsend 14 15 Patienthandling Log ud & Sluk tablet 16
- **17-20** Læs før brug & support

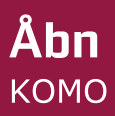

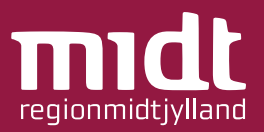

# For at abne KOMO:

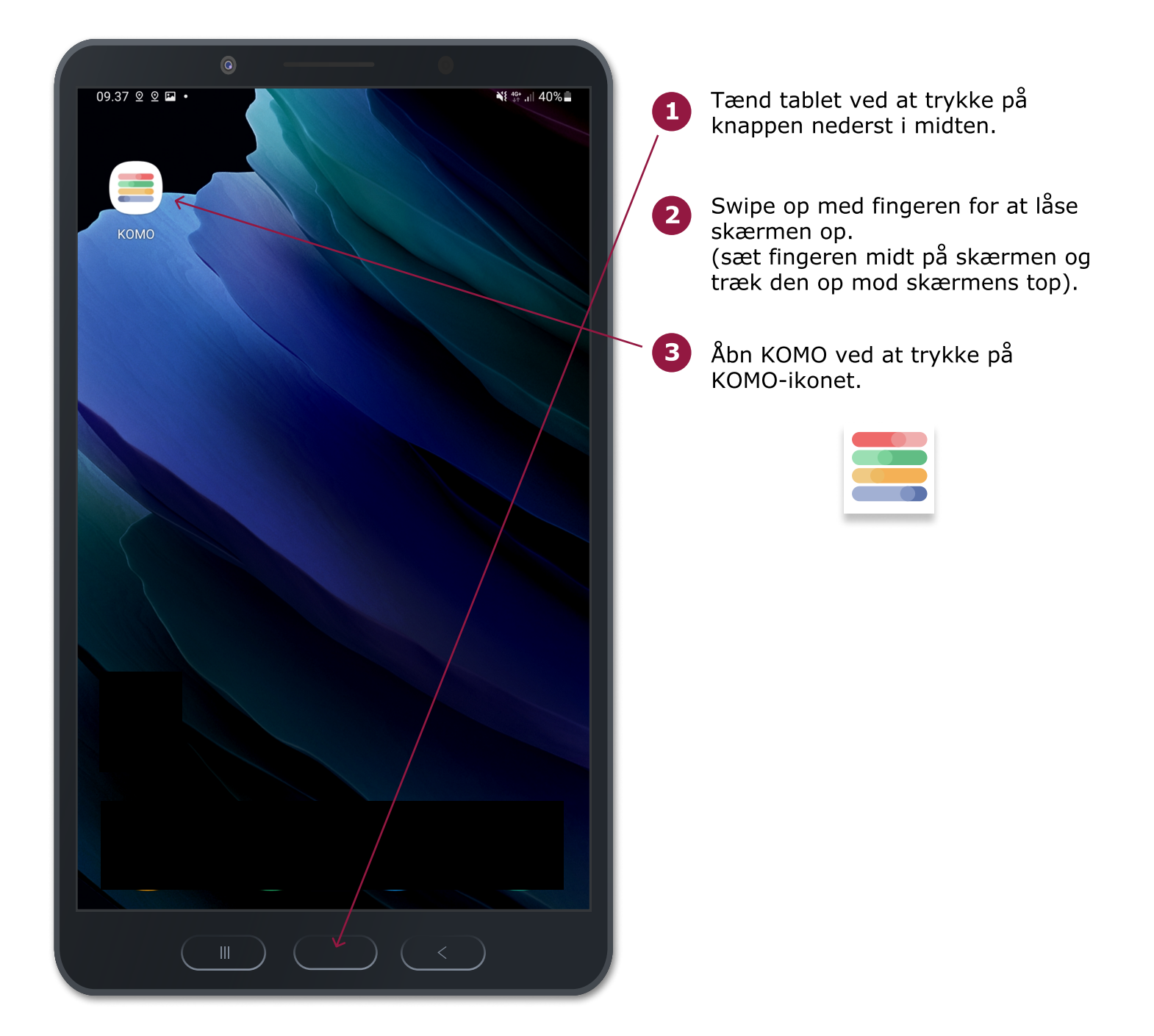

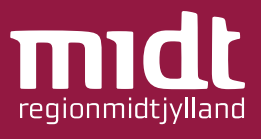

# For at logge ind:

|                                     | 0                            | 0                                 |                  |   |                                                                                                    |
|-------------------------------------|------------------------------|-----------------------------------|------------------|---|----------------------------------------------------------------------------------------------------|
| 11.33 🖬 🖪 ⊻ 🔸                       |                              | ¥£ 49 ail                         | 62% 🖻<br>Dansk Y | 1 | Indtast brugernavn og<br>adgangskode.                                                                                                    |
| Region Midtjyllan                   | d TEST<br>Log ind med din ka | onto                              |                  |   | <b>Brugernavn</b> : udleveres af hospitalsafdelingen.                                                                                              |
| Brugernavn<br>Teslau<br>Adgangskode |                              |                                   |                  |   | <b>Adgangskode</b> : første gang<br>indtastes de første 6 cifre i dit<br>CPR-nummer. Derefter personlig<br>adgangskode ( <i>se næste side 3</i> ). |
|                                     | Log ind                      |                                   |                  |   | Hvis ikke tastaturet vises på<br>skærmen, så tryk på skrivefeltet.                                                                                 |
|                                     |                              |                                   |                  | 2 | Tryk på "Log ind"                                                                                                    |
|                                     |                              |                                   |                  |   | <b>Bemærk</b> : Hvis du har glemt dit<br>brugernavn eller adgangskode, kan<br>du kontakte hospitalsafdelingen og<br>få det oplyst.                 |
| <b>U</b>                            | of ]2 🗒                      | ୍ର ତ୍ର                            |                  |   |                                                                                                    |
|                                     | # 4 / 5 % 6 ^ 7 8            | 8 * 9 <sup>(</sup> 0 <sup>)</sup> | Del              |   |                                                                                                    |
| q w e<br>a s d                      | rtyui<br>fahi                | o p ă<br>k l æ ø                  | Gå               |   |                                                                                                    |
| ∲ z                                 | x c v b n                    | m , ! . ?                         | <del>ଦ</del>     |   |                                                                                                    |
| Ctrl !#1                            | Dansk                        | <                                 | >                |   |                                                                                                    |
|                                     |                              | $\langle \langle \rangle$         |                  |   |                                                                                                    |

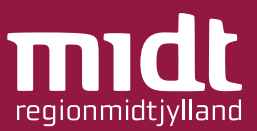

For at oprette personlig adgangskode:

| I11.34       ■       ●         Region Midtjylland TEST       Opdater adgangskode                                                                                                    | ¥t ∰ "il 62%⊉<br>Dansk Y | Når du logger ind første gang,<br>beder systemet dig om at lave en<br>personlig adgangskode. |
|----------------------------------------------------------------------------------------------------|--------------------------|----------------------------------------------------------------------------------------------|
| Du skal ændre din adgangskode for at kunne aktivere din konto.  Ny Adgangskode                                                                                                    |                          | (valgfri) i begge felter.<br>Du skal fremover logge ind med<br>denne personlige adgangskode. |
| Bekræft adgangskode                                                                                                    |                          | Hvis ikke tastaturet vises på<br>skærmen, så tryk på skrivefeltet.                           |
| Indsend                                                                                                    | 2                        | Tryk på "Indsend".                                                                           |
| (j) (j) (ii) (j) (j) (j) (j) (j) (j) (j) (j) (j) (j                                                                                                    | ₿ <b></b>                |                                                                                              |
| $1  2^{\textcircled{0}}  3^{\#}  4^{1}  5^{\%}  6^{\frown}  7^{\And}  8^{\ast}  9^{(-)}$                                                                                                    |                          |                                                                                              |
| qwertyuiop<br>asdfahiklæ                                                                                                    | á 🗵                      |                                                                                              |
| $\frac{1}{2} \frac{1}{2} \frac{1}$ | ? &                      |                                                                                              |
| Ctrl !#1 Dansk                                                                                                    | < >                      |                                                                                              |
|                                                                                                    |                          |                                                                                              |

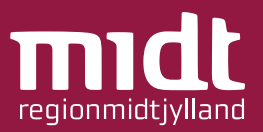

Når du logger ind, vil du altid se overblikket som det første. I overblikket kan du se:

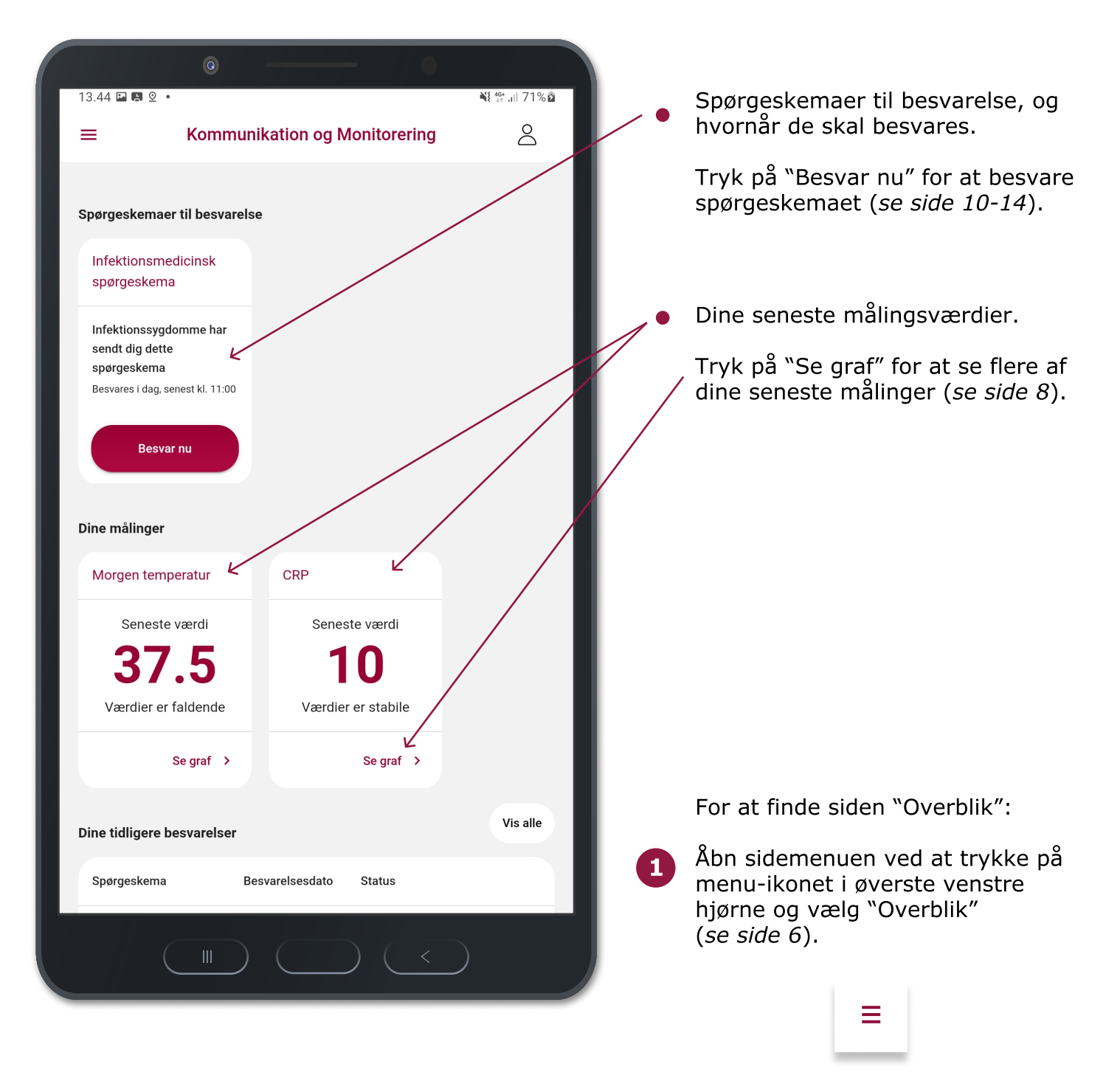

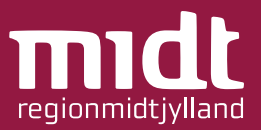

# Scroll ned på siden for at se: (sæt fingeren midt på skærmen og træk den op mod skærmens top).

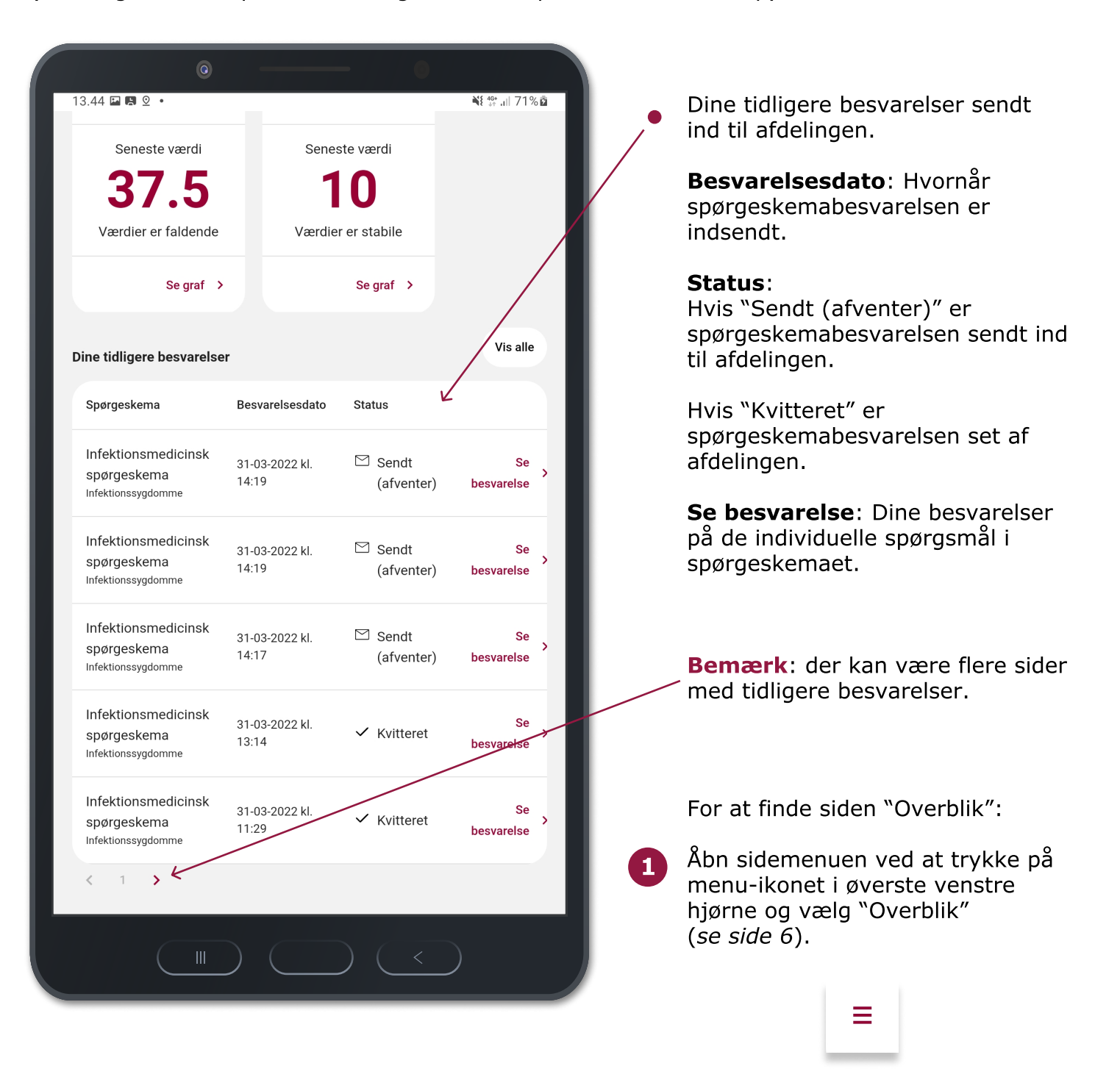

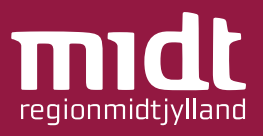

# For at åbne sidemenu:

| <ul> <li>Tryk på menu-ikonet i øverste venstre hjørne. ≡</li> </ul>                                       | 2 Sidemenuen åbnes,<br>vælge en side<br>( <i>siderne gennemgåe</i><br>& 7-9). | og du kan<br>es på side 4-5    |
|----------------------------------------------------------------------------------------------------|-------------------------------------------------------------------------------|--------------------------------|
| · · · · · · · · · · · · · · · · · · ·                                                                     | 0                                                                             | 0                              |
| 13.44 🖬 🖪 🔍 🕺 🕅 71% 🛍                                                                                     | 13.46 🖬 🖪 ⊻ •                                                                 | <b>\€</b> 49* all 71% <b>ö</b> |
| $\equiv$ Kommunikation og Monitorering $\triangle$                                                        | Overblik                                                                      | nitorering                     |
|                                                                                                    | Mine spørgeskemaer                                                            |                                |
| Spørgeskemaer til besvarelse                                                                              | <u> Mine målinger</u>                                                         |                                |
| Infektionsmedicinsk<br>spørgeskema                                                                        | A Kontakt hospitalet                                                          |                                |
| Infektionssygdomme har<br>sendt dig dette<br>spørgeskema<br>Besvares i dag, senest kl. 11:00<br>Besvar nu |                                                                               |                                |
| Dine målinger                                                                                             |                                                                               |                                |
| Morgen temperatur CRP                                                                                     |                                                                               |                                |
| Seneste værdi Seneste værdi                                                                               |                                                                               |                                |
| 37.5 10                                                                                                   |                                                                               | værdi                          |
| Værdier er faldende Værdier er stabile                                                                    |                                                                               | 5                              |
| Se graf > Se graf >                                                                                       |                                                                               | stigende                       |
| Dine tidligere besvarelser Vis alle                                                                       |                                                                               | Se graf >                      |
| Spørgeskema Besvarelsesdato Status                                                                        | () от комо                                                                    | Vis alle                       |
|                                                                                                    |                                                                               |                                |

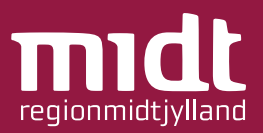

For at se overblikket over dine spørgeskemaer:

| 3.47 區風空・     ¥號 鼎 71% 章                                                               | Åbn sidemenuen ved at trykke på<br>menu-ikonet i øverste venstre<br>hjørne og vælg "Mine           |
|----------------------------------------------------------------------------------------|----------------------------------------------------------------------------------------------------|
| ■ Kommunikation og Monitorering 2                                                      | spørgeskemaer" ( <i>se evt. side 6</i> ).                                                          |
| Spørgeskemaer til besvarelse i dag                                                     | Her kan du se:                                                                                     |
| Du har ikke flere spørgeskemaer der skal besvares                                      | <ul> <li>Spørgeskemaer du skal besvare i<br/>dag.</li> </ul>                                       |
| Andre spørgeskemaer til besvarelse                                                     | <ul> <li>De spørgeskemaer der er tilknyttet<br/>dig, og hvornår de skal besvares.</li> </ul>       |
| Besvares Man, Tir, Ons, Tor, Fre, Lør, Søn (Ugentligt) senest kl 11:00                 | <ul> <li>Dine tidligere besvarelser sendt<br/>ind til afdelingen.</li> </ul>                       |
|                                                                                        | <b>Besvarelsesdato</b> : Hvornår<br>spørgeskemabesvarelsen er<br>indsendt.                         |
| Dine tidligere besvarelser<br>Spørgeskema Besvarelsesdato Status                       | <b>Status:</b><br>Hvis "Sendt (afventer)" er<br>spørgeskemabesvarelsen sendt ind<br>til afdelingen |
| Infektionsmedicinsk 01-04-2022 kl. Sendt Se<br>spørgeskema 13:46 (afventer) besvarelse | Hvis "Kvitteret" er<br>spørgeskemabesvarelsen set og<br>behandlet af afdelingen                    |
| Infektionsmedicinsk 31-03-2022 kl. V Kvitteret Se<br>spørgeskema 14:19 besvarelse      | <b>Se besvarelse</b> : Dine besvarelser<br>på de individuelle spørgsmål i                          |
|                                                                                        | spørgeskemaet.                                                                                     |

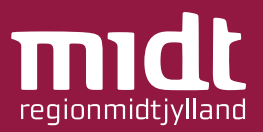

For at se overblikket over dine målinger:

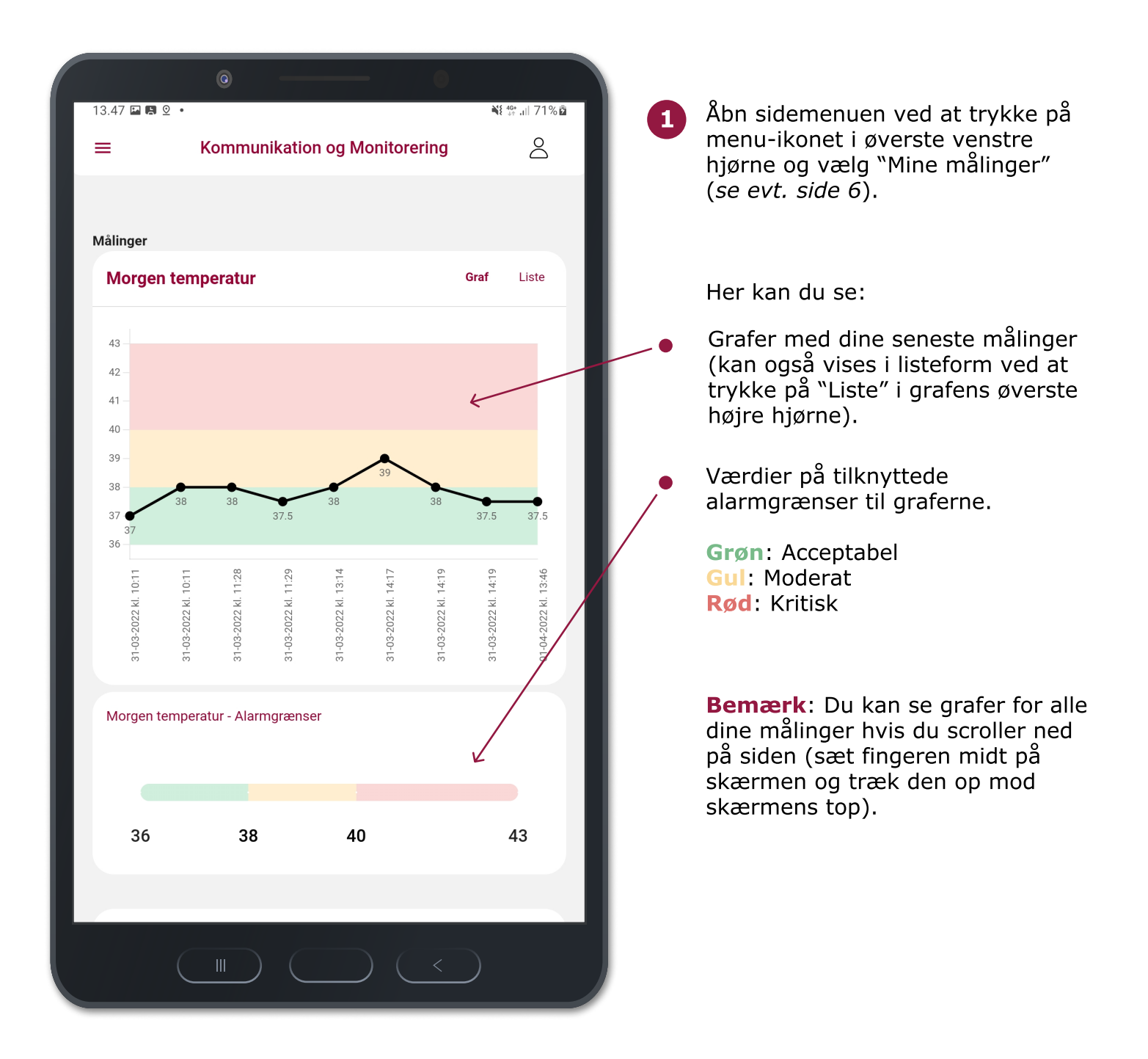

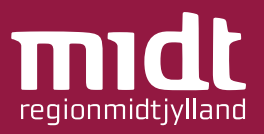

For at se overblikket over dine målinger:

| 13.47 ⊑ 🛯 ⊻ •<br>≡  | ©<br>Kommunikation og monit | corering              | ∰ .⊪ 71%⊠<br> | • | Hvis du har svaret på et spørgsmål<br>hvor målinger er sammensat i en<br>gruppe. Ses de i en liste i stedet<br>for en graf. |
|---------------------|-----------------------------|-----------------------|---------------|---|----------------------------------------------------------------------------------------------------|
| Målinger            |                             |                       |               |   |                                                                                                    |
| Blodtryk            |                             |                       |               |   |                                                                                                    |
| Dato                | Blodtryk systolisk;Arm      | Blodtryk diastolisk;A | rm 🖌          |   |                                                                                                    |
| 16-02 kl. 08:46     | 112                         | 68                    |               |   |                                                                                                    |
| Pladtak Alarmar     |                             |                       | _             |   |                                                                                                    |
| Blodtryk systelisk  | Arm                         |                       | - 1           |   |                                                                                                    |
| Diodityk systelisk  |                             |                       |               |   |                                                                                                    |
| 40                  | 120                         | 140                   | 200           |   |                                                                                                    |
| Blodtryk diastolisk | c;Arm                       |                       |               |   |                                                                                                    |
|                     |                             |                       | - 1           |   |                                                                                                    |
| 40                  | 80                          | 90                    | 120           |   |                                                                                                    |
|                     |                             |                       |               |   |                                                                                                    |
|                     |                             |                       |               |   |                                                                                                    |
|                     |                             |                       |               |   |                                                                                                    |
|                     |                             |                       |               |   |                                                                                                    |
|                     |                             |                       |               |   |                                                                                                    |
|                     |                             |                       |               |   |                                                                                                    |
|                     |                             |                       |               |   |                                                                                                    |
|                     |                             |                       |               |   |                                                                                                    |
|                     |                             | $)$ $\langle$         |               |   |                                                                                                    |

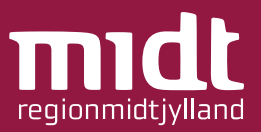

For at finde kontaktoplysninger på hospitalet og afdelingen:

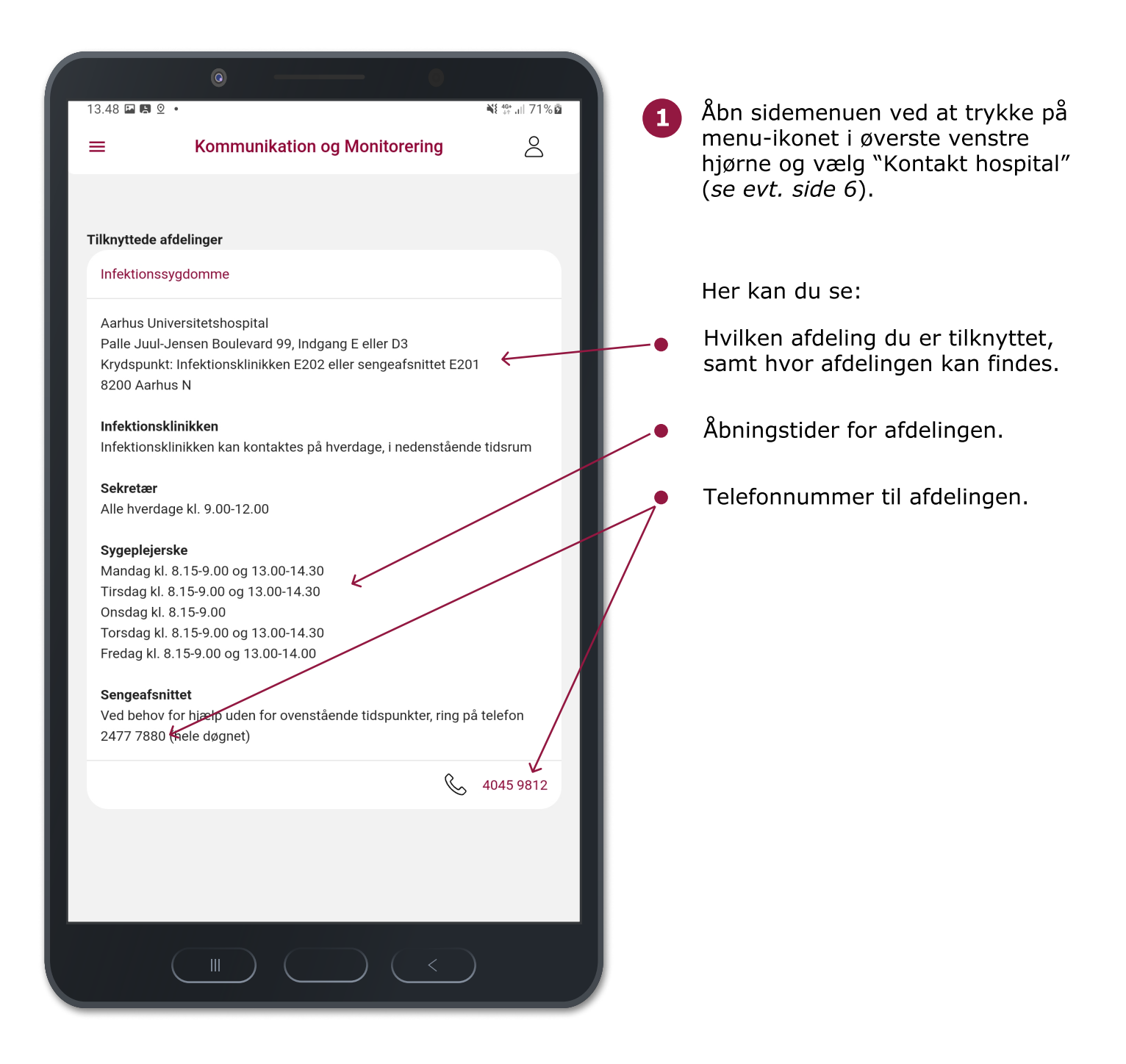

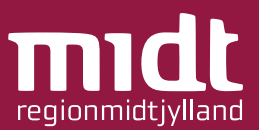

# For at besvare et spørgeskema:

| I3.44 ■ ■ 2 •         ■       Kommunikation og Monitorering                                  | ¥: ∰ ,⊪ 71% ⊠<br> | 1   | Åbn sidemenuen ved at trykke på<br>menu-ikonet i øverste venstre<br>hjørne og vælg "Overblik" eller |
|----------------------------------------------------------------------------------------------|-------------------|-----|----------------------------------------------------------------------------------------------------|
| Spørgeskemaer til besvarelse                                                                 |                   |     | "Mine spørgeskemaer"<br>(se evt. side 6).                                                           |
| Infektionsmedicinsk<br>spørgeskema                                                           |                   |     | På skærmbilledet her til venstre er<br>det "Overblik", der er åbnet.                                |
| Infektionssygdomme har<br>sendt dig dette<br>spørgeskema<br>Besvares i dag, senest kl. 11:00 |                   | - 2 | Tryk på "Besvar nu".                                                                                |
| Besvar nu                                                                                    |                   |     | Hvis du allerede har besvaret<br>dagens spørgeskema, vil knappen<br>se ud som på billedet herunder: |
| Dine målinger                                                                                |                   |     | (Relevant hvis du har indsendt                                                                      |
| Morgen temperatur CRP                                                                        |                   |     | dagens spørgeskema med fejl, <i>se</i>                                                              |
| Seneste værdi Seneste værdi                                                                  |                   |     | Side 15).                                                                                           |
| 37.510Værdier er faldendeVærdier er stabile                                                  |                   |     | Infektionsmedicinsk<br>spørgeskema                                                                  |
| Se graf > Se graf >                                                                          |                   |     |                                                                                                    |
| Dine tidligere besvarelser                                                                   | Vis alle          |     | Infektionssygdomme har<br>sendt dig dette<br>spørgeskema<br>Besvares i dag, senest kl. 11:00        |
| Spørgeskema Besvarelsesdato Status                                                           |                   |     | 2001 a. co : cu g, concortan i i i i co                                                             |
|                                                                                              | )                 |     | Besvar igen                                                                                         |

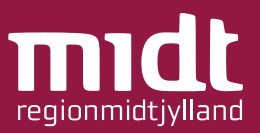

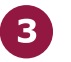

Besvar spørgsmålene i spørgeskemaet Der findes fem typer spørgsmål:

 Indtast dine værdier. I nogle tilfælde skal man kun indtaste en værdi, men det er også muligt at man får et spørgsmål, hvor man skal indtaste flere værdier på en gang.

Hvis ikke tastaturet vises på skærmen, så tryk på skrivefeltet.

Obs. brug punktum som komma.

|               | 0                                | - 0                        |                    |               | 0        |              |             | 0                        |              |
|---------------|----------------------------------|----------------------------|--------------------|---------------|----------|--------------|-------------|--------------------------|--------------|
| 13.44 🖬 🖪 오 🔸 | Kommunikation of                 | n Monitororing             | NE ∰ "II 71%⊠<br>O | 13.44 🖬 🖪 🙎 🔹 |          | KOMO         |             |                          | ₩ 49 Jil 719 |
| =             | Kommunikation o                  | g Monitorering             | Ā                  | <br>=         | Kommuni  | kation og me | onitorering |                          | 2            |
| FORRIGE       |                                  |                            |                    | <br>Forrige   |          |              |             |                          |              |
|               |                                  |                            |                    |               |          | 0% færd      | lig         |                          |              |
|               | 0% fær                           | dig                        |                    |               | н        | vad er dit b | lodtryk?    |                          |              |
|               | For at få den korrekt            | e værdi, skal det          |                    |               | Svar*    |              | Blodt       | rvk systolisk:Ar         | m            |
|               | være en rektal tempe<br>endetarr | eratur, dvs. målt i<br>nen |                    |               | Svar *62 |              | Blodti      | ryk diastolisk;A         | rm           |
|               | Svar*                            |                            |                    |               |          | Næste        |             |                          |              |
|               | 57.9                             |                            |                    |               |          |              |             |                          |              |
|               | Næst                             | e                          |                    |               |          |              |             |                          |              |
|               |                                  |                            |                    |               |          |              |             |                          |              |
|               |                                  |                            |                    |               |          |              |             |                          |              |
|               |                                  |                            |                    |               |          |              |             |                          |              |
|               |                                  |                            |                    |               |          |              |             |                          |              |
|               | 1 2                              | 3 🗵                        |                    |               | 1        | 2            | 3           | $\langle \times \rangle$ |              |
|               | 4 5                              | 6 Gå                       |                    |               | 4        | 5            | 6           | Gå                       |              |
|               | 7 8                              | 9 .                        |                    |               | 7        | 8            | 9           |                          |              |
|               | 0                                |                            |                    |               |          | 0            | _           |                          |              |
|               |                                  | ,                          |                    |               |          | 0            |             | 1                        |              |
| C             |                                  |                            |                    | (             |          |              |             | $(\langle \rangle$       |              |
|               |                                  |                            |                    |               |          |              |             |                          |              |

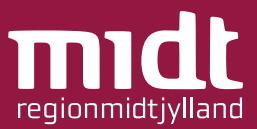

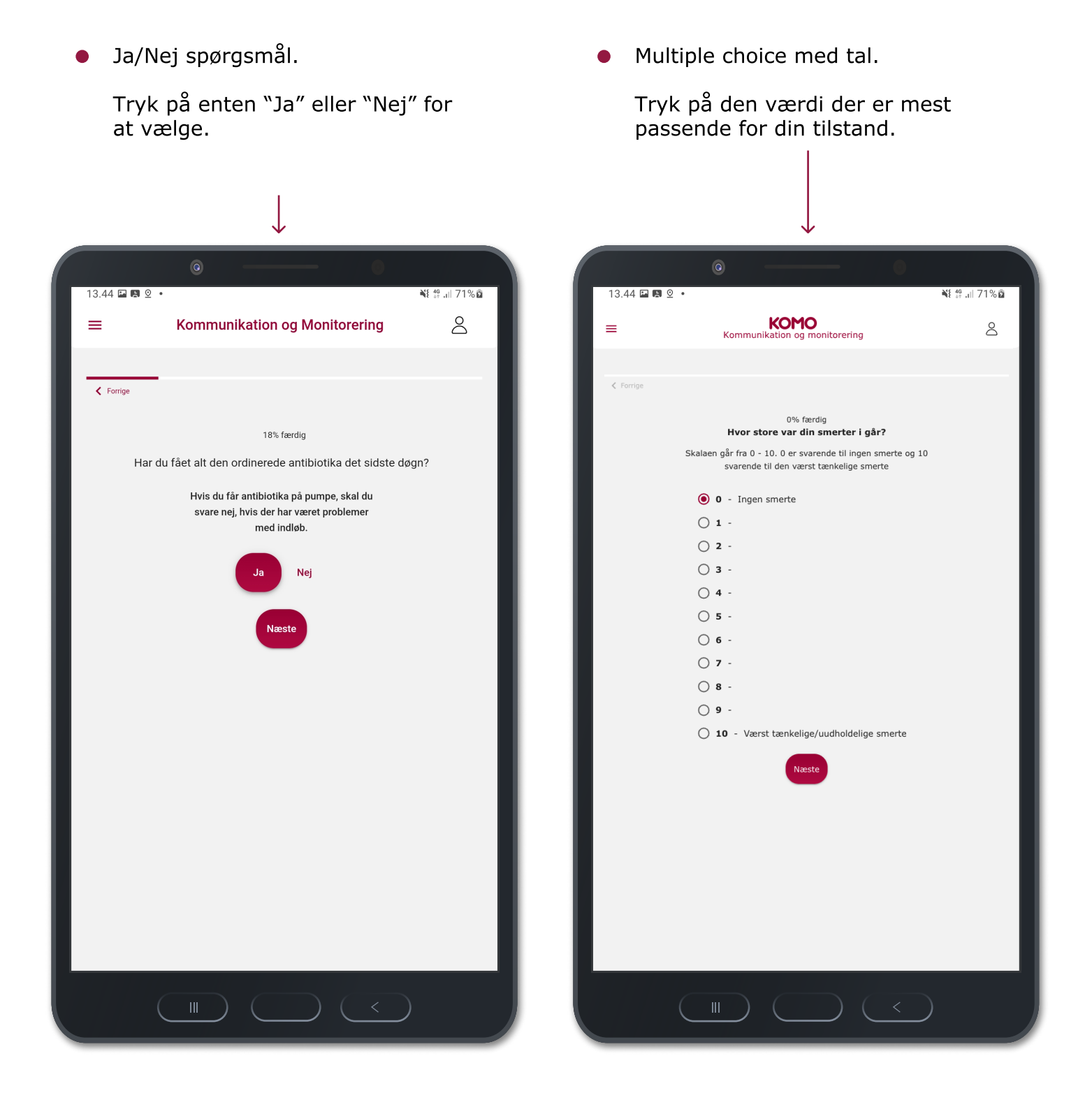

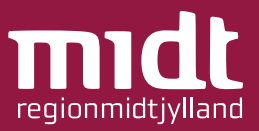

• Multiple choice med tekst.

Tryk på den værdi der er mest passende for din tilstand.

|               | 0                                                                                                    | - 0                                                                                  |                |
|---------------|----------------------------------------------------------------------------------------------------|--------------------------------------------------------------------------------------|----------------|
| 13.44 🖬 🖪 오 🔹 |                                                                                                    |                                                                                      | ¥t ∰ .i  71% © |
| =             | KOP<br>Kommunikation og                                                                                                    | o monitorering                                                                       | 8              |
|               |                                                                                                    | -                                                                                    |                |
| Forrige       | 50%<br>Har du været meget                                                                                                    | <sup>færdig</sup><br>aktiv den seneste tid?                                          |                |
|               | <ul> <li>Mindre aktiv<br/>Jeg har været mindre</li> <li>Som det plejer<br/>Jeg har hverken været</li> <li>Megget aktiv<br/>Jeg har været meget r</li> </ul> | aktiv end jeg plejer at være<br>mere eller mindre aktiv<br>nere aktiv end jeg plejer |                |
|               | N                                                                                                    | este                                                                                 |                |
|               |                                                                                                    |                                                                                      | _              |
|               |                                                                                                    |                                                                                      | _ 1            |
|               |                                                                                                    |                                                                                      | _              |
|               |                                                                                                    |                                                                                      |                |
|               |                                                                                                    |                                                                                      | )              |

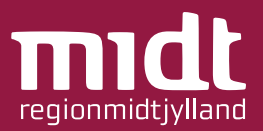

For at gå til næste eller forrige spørgsmål i spørgeskemaet:

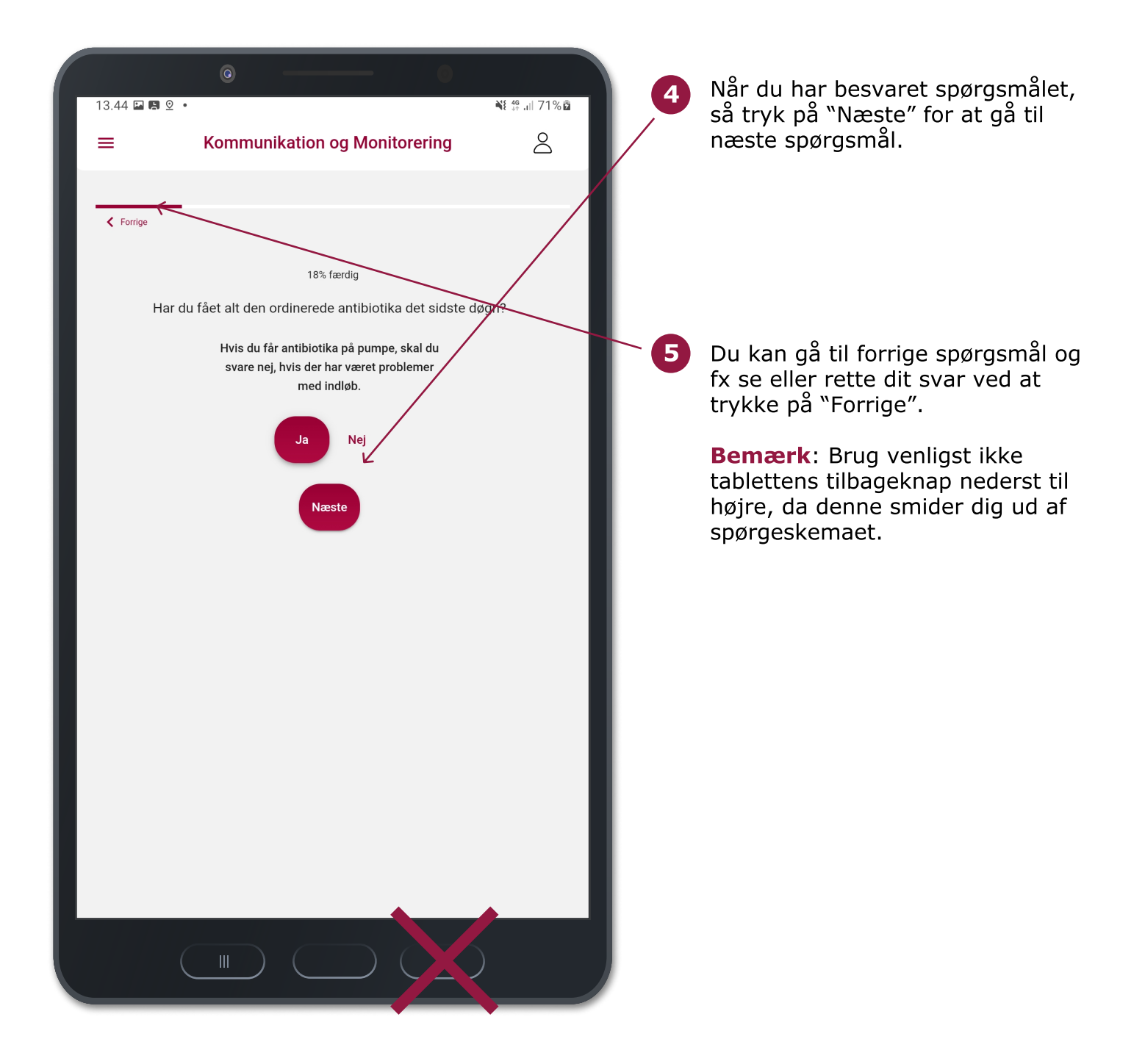

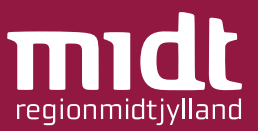

Når du har besvaret alle spørgsmålene i spørgeskemaet, får du vist en opsummering af dine svar. Her kan du tjekke, om dine svar er korrekte eller indeholder fejl.

For at rette eventuelle fejl:

| I3.45 ■ ■ 2 •         ■       Kommunikation og Monitoreri                                                                                                    | ●<br>¥ ∰ .⊪ 71%                                                         | a 6 | Tryk på blyant-ikonet<br>ud for det svar du vil rette.                                                                                                    |
|----------------------------------------------------------------------------------------------------|-------------------------------------------------------------------------|-----|----------------------------------------------------------------------------------------------------|
| ✓ Forrige<br>100% færdig Din besvarelse af Infektionsmedicinsk spø                                                                                                    | orgeskema                                                               |     | Du bliver hermed sendt tilbage til<br>spørgsmålet i spørgeskemaet, hvor<br>du kan rette din indtastning<br>( <i>se evt. side 11</i> ).                                                   |
| Før du indsender besvarelsen til afdelingen, bedes du tj<br>svar.<br>Hvis du kommer til at indsende en besvarelse med fejl<br>ny.<br><b>Husk at trykke "Indsend" i bunden af s</b> | jekke og evt. rette din<br>I, skal du indsende en<br><mark>siden</mark> | 8   | Når du har rettet din indtastning,<br>tryk da på "Næste" (se evt. side 12)<br>indtil du igen ender på siden med<br>opsummeringen af dine svar, vist på<br>skræmbilledet her til venstre. |
| Spørgsmål Indtast din morgen temperatur? Indtast den målte CRP værdi                                                                                                    | Svar 37.5 25                                                            |     | <b>Bemærk</b> : Du kan rette i dine svar<br>INDTIL du indsender<br>spørgeskemabesvarelsen til<br>afdelingen (se næste side 14)                                                           |
| Har du fået alt den ordinerede antibiotika det sidste døgn?<br>Er din helbredstilstand værre i dag sammenlignet med i<br>går?                                                      | Ja 🎤<br>Nej 🧨                                                           | L   | Hvis du kommer til at indsende en<br>spørgeskemabesvarelse med fejl,<br>skal du indsende en ny med                                                                                       |
| Er der kommet nye symptomer i det sidste døgn?                                                                                                    | Nej 🧪                                                                   |     | Korrekte svar ( <i>se side 10-14</i> ).                                                                                                    |
| Har du udslæt?                                                                                                    | Nej 🧪                                                                   |     |                                                                                                    |
|                                                                                                    | <                                                                       |     |                                                                                                    |

Side 16 af 23

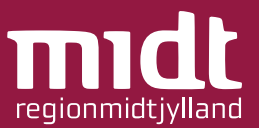

Når du har besvaret alle spørgsmål samt tjekket og rettet for fejl, skal du indsende spørgeskemaet til afdelingen på hospitalet:

| 3.45 🖬 🛤 ⊻ •                                                                                                    |                           | 8 49 .il 71%ē          | 9  | Scroll ned i bunden af den<br>afsluttende opsummeringsside.                        |
|----------------------------------------------------------------------------------------------------|---------------------------|------------------------|----|------------------------------------------------------------------------------------|
| Indtast din morgen temperatur?                                                                                                  | 37.5                      |                        |    | (sæt fingeren midt på skærmen og<br>træk den op mod skærmens top).                 |
| Indtast den malte CRP værdi<br>Har du fået alt den ordinerede antibiotika det sidste døgn?                                      | 25<br>Ja                  |                        |    |                                                                                    |
| Er din helbredstilstand værre i dag sammenlignet med i<br>går?                                                                  | Nej                       | /                      | 10 | Tryk på "Indsend".<br>Dit spørgeskema er indsendt til<br>afdelingen på hospitalet. |
| Er der kommet nye symptomer i det sidste døgn?<br>Har du udslæt?                                                                | Nej                       |                        |    | Du kan nu se din indsendte<br>besvarelse på startsiden "Overblik"                  |
| Er der problemer i forbindelse med din<br>antibiotikabehandling?                                                                | Nej                       | •                      |    | har set din besvarelse<br>(se side 5).                                             |
| Er der nye problemer med det kateter, som bruges til at give antibiotika i?                                                     | Nej                       | 1                      |    |                                                                                    |
| Er du tryg ved at få intravenøs behandling i hjemmet?                                                                           | Nej                       | 1                      |    |                                                                                    |
| Vil du fortsætte med intravenøs antibiotika behandling i<br>hjemmet?                                                            | Nej                       | 1                      |    |                                                                                    |
| Du bliver ringet op, hvis personalet har brug for yde<br>Iusk at du ved problemer døgnet rundt kan kontakte a<br>80.<br>Indsend | ,<br>a <b>fdelingen p</b> | eninger.<br>å 24 77 78 |    |                                                                                    |
|                                                                                                    | <                         |                        |    |                                                                                    |

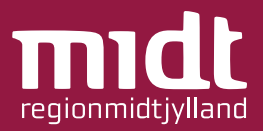

Hvis du har svar, der er defineret som kritiske, vil du få en meddelelse om, at du skal kontakte afdelingen på hospitalet. Afdelingen får ligeledes besked.

| 13.46 🖬 🖪 🙎   | •                                               |               | ¥{ 49+ ,i∥ 71% ō |
|---------------|-------------------------------------------------|---------------|------------------|
| =             | Kommunikation og Monitorer                      | ing           | $\bigcirc$       |
|               |                                                 |               |                  |
| Forrige       |                                                 |               |                  |
|               |                                                 |               |                  |
|               | 100% færdig                                     |               |                  |
| ĩ             | Din besvarelse af Infektionsmedicinsk sp        | ørgeskem      | a                |
| Før du indse  | nder besvarelsen til afdelingen, bedes du t     | tjekke og e   | evt. rette dine  |
| Lhuin du kom  | svar.                                           | il alcal du i | indoondo on      |
| HVIS OU KON   | nmer ur at mosende en besvarelse med fe<br>ny.  | ji, skai du i | inusenae en      |
|               |                                                 |               |                  |
| U Din         | besvarelse betyder, at du skal re               | agere         |                  |
| Kontakt       | afdelingen på 2477 7880.                        |               |                  |
|               |                                                 |               |                  |
|               |                                                 |               | Luk besked       |
|               |                                                 |               |                  |
| Indtast den r | nålte CRP værdi                                 | 25            | /                |
|               |                                                 | 1.            | ~                |
| Har du faet a | ait den ordinerede antibiotika det sidste døgn? | Ja            |                  |
| Er din helbre | dstilstand værre i dag sammenlignet med i       | Nei           |                  |
| går?          |                                                 | ,             |                  |
| Er der komm   | net nye symptomer i det sidste døgn?            | Nej           | 1                |
|               |                                                 |               |                  |
| Har du udsla  | et?                                             | Nej           | 1                |
|               |                                                 |               |                  |
|               |                                                 |               |                  |
|               |                                                 |               |                  |

 Ring til afdelingen på telefonnummeret vist i meddelelsen.

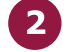

Tryk på "Luk besked".

**Bemærk**: Hvis du kommer til at lukke meddelsen ned inden du har ringet, kan du altid finde kontaktoplysninger til afdelingen på siden "Kontakt hospitalet" (*se side 9*).

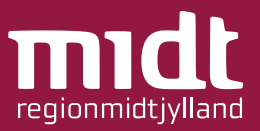

For at logge ud:

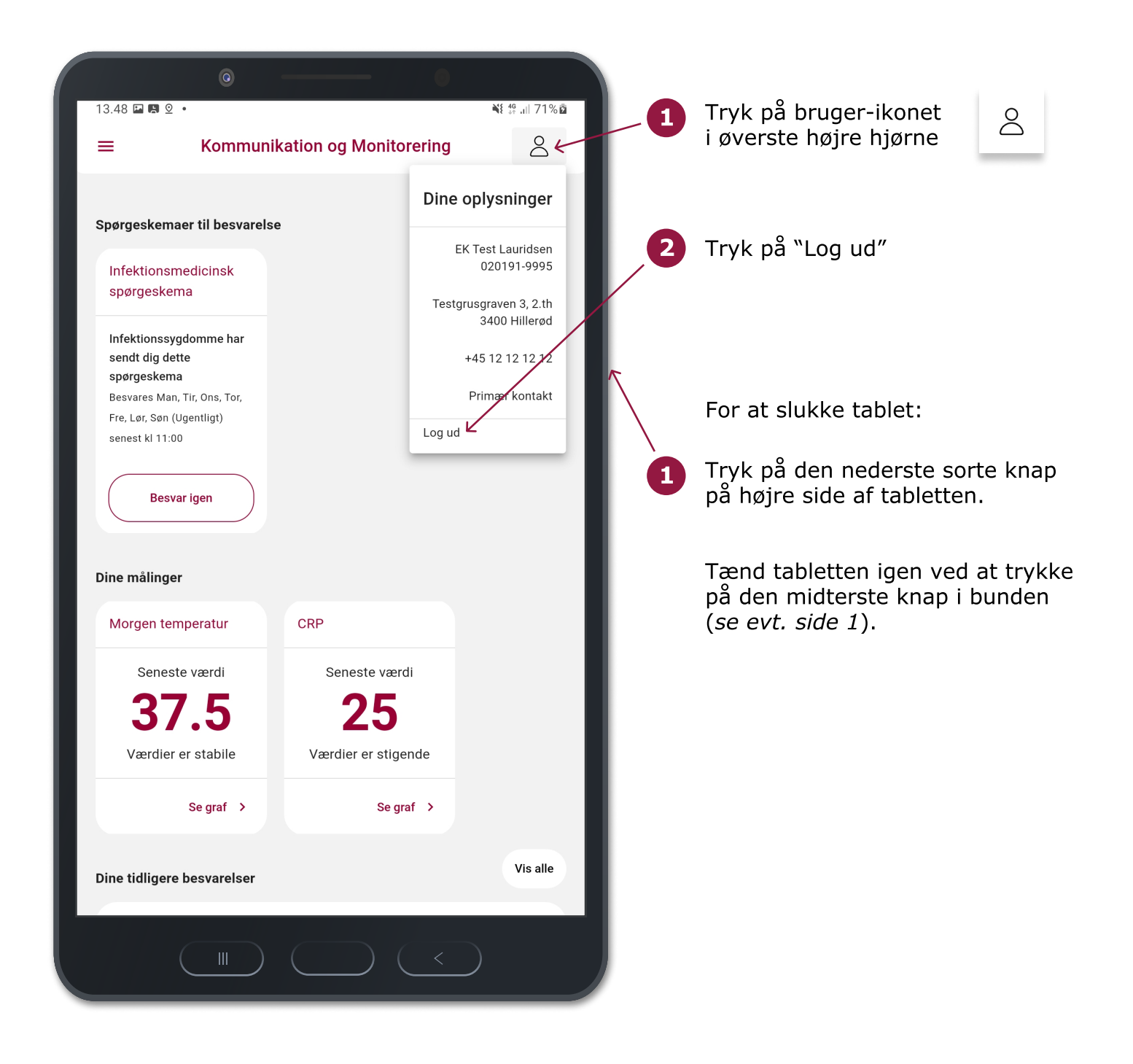

Side 19 af 23

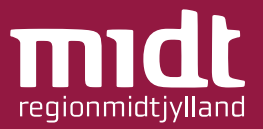

# Support:

Oplever du fejl eller mangler, opfordrer vi til at kontakte klinikken på hospitalet (*se side 9*)

# Begrænsninger i KOMO og udførsel af målinger:

Patienterne kan i eget hjem besvare spørgeskemaer (målinger og andre spørgsmål) og sende disse besvarelser ind til klinikerne på hospitalerne, som herfra kan monitorere patientens helbredstilstand. KOMO er et kommunikations- og overvågningsværktøj til blandt andet indtastning af målingsværdier. Patienten modtager ikke direkte klinisk vejledning/behandling vha. KOMO. Desuden kan patienter ikke foretage målinger med selve løsningen. Målinger (som fx CRP, temperatur og andet), skal foretages med eksternt udstyr, som patienten skal læres op i af klinisk personale.

# Den tilsigtede bruger og oplæring:

Den tilsigtede bruger er klinikere og andet sundhedspersonale på afdelinger med hjemmepatienter, samt patienter der modtager hjemmebehandling. Denne brugsanvisning henvender sig til patienter i hjemmebehandling. Både klinikere og patienter bør læres op i løsningen. Klinikere ved peer-learning eller gennemlæsning af brugervejledning, og patienter altid ved gennemgang med kliniker samt eventuelt gennemlæsning af brugervejledning.

# Ansvar og risici:

- Indtast aldrig ukorrekte oplysninger.
- KOMO må aldrig anvendes til kritiske patienter.
- Det er klinikkens ansvar at følge op på patienter, der er oprettet i KOMO til hjemmebehandling, samt at udarbejde arbejdsgange omkring dette. Løsningen understøtter ikke et nødsystem i form af notifikationer eller andet, der gør opmærksom på, at der er patientbesvarelser, der ikke er tjekket op på.
- Det er ligeledes klinikkens ansvar at udarbejde arbejdsgange for kvalitetssikring af spørgeskemaer og patientgrupper.
- Enhver fejl eller uhensigtsmæssighed, der er indtruffet i forbindelse med den medicinske software, skal indberettes til <u>it.dias.support@rm.dk</u>.
- I tilfælde af alvorlige hændelser, dvs. hændelser som direkte eller indirekte førte, kunne have ført eller kunne føre til et af følgende udfald:

- en patients, brugers eller anden persons dødsfald;

- midlertidig eller varig alvorlig forringelse af en patients, brugers eller anden persons sundhedstilstand;

- en alvorlig trussel mod folkesundheden.

bør indberettes til <u>it.dias.support@rm.dk</u> samt Lægemiddelstyrelsen via linket: https://portal.dkma.dk/indberetningmuborgerpaaroerende?sc\_lang=da

# Side 20 af 23

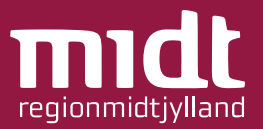

# Mindstekrav til hardware og serverkapacitet:

- 4 cpu
- 8gb memory
- 40 gb disk

## Mindstekrav til it-netværksegenskaber:

- Alt netværkstrafik sker internt på RMs netværk, løsningen kan ikke tilgås fra eksternt netværk.
- Patienterne skal tilgå RMs netværk via RMs private APN.
- Alle tablets, som patienterne bruger, udleveres af RM og styres af RMs MDMløsning. MDM-løsningen gør, at APN er sat ens og korrekt op på alle devices.
- Al trafik skal køre via RMs intern loadbalancer
- Der skal bruges https/tls i alle requests. Trafik til applikationen skal ske via TLS 1.3. Internt i DIAS er alt trafik krypteret via mTLS (mutual tls). Dette gør, at begge parter skal identificere sig, via gyldige certifikater via en public/private key infrastruktur for at kunne overføre krypterede data.
- BSK bruges til medarbejderlogin. Trafik mod BSK kan stadigvæk ske via TLS 1.2 (Dette er et valg fra BSK's side).
- Patientlogin sker via intern IdP i DIAS. Her logger patienten på med brugernavn password.

# Mindstekrav til it-sikkerhedsforanstaltninger:

- Autentificerings- og autorisationsoplysninger for medarbejdere tilvejebringes via BSK. Oprettelse af bruger og hvilke rettigheder brugeren har styres BSK.
- Tildeling af rettigheder til medarbejdere kan ske automatisk og manuelt via BSK.
- Klinikere kan kun se patienter, der er tilknyttet egen afdeling. Klinikerens afdelingstilknytning kommer fra BSK.
- Patienten har mulighed for at se de oplysninger, som patienten selv har registreret.
- Tablets er automatisk på RMs private APN. Alt data overføres via https/tls.
- Det er ikke muligt for patienten at installere andre apps på den udleveret tablet, tilgå browser og lign.
- Aktivitet, der foretages af klinikere, audit logges.
- Applikationen deployes som containere på Kubernetes. Containere kører non-root, hvilket gør det svært at installere nye pakker eller malware i containeren.

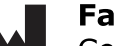

#### Fabrikant:

Center for Telemedicin, Region Midtjylland Olof Palmes Allé 36 8200 Århus

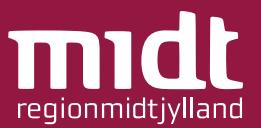

# 1 Erklæret formål

KOMO 3.0.0serklærede formål er at understøtte hjemmebehandling for ikke tidskritiskepatienter via indsendelse-, triagering af spørgeskemaer og målinger for atformidle svarene til sundhedspersoner. KOMO 3.0.0 er et beslutningsstøtteværktøj til at identificere og prioritere sygdomsrelaterede problemstillingerfor en given patient, der kan anvendes af sundhedspersoner til at vurdere behovfor patientkontakt og ændringer i behandling.

# 1.1 Medicinsk indikation

KOMO 3.0.0 kankonfigureres til at omfatte spørgeskemaer omhandlende mange forskellige ikke-tidskritisketilstande/sygdomme. Det er en medicinsk vurdering foretaget af ensundhedsperson, om en patients tilstand/sygdom er ikke-tidskritisk, og dervedom KOMO 3.0.0 kan anvendes til hjemmemonitorering. Patienten eller enomsorgsperson, såsom en pårørende, skal også kognitivt være i stand til at tagevare på behandlingen i eget hjem herunder brugen af KOMO 3.0.0.

# **1.2** Patientpopulation

Patientpopulationenfor KOMO 3.0.0 er patienter med forskelligartede sygdomsforløb i RegionMidtjylland, fx længerevarende behandling med IV-antibiotika, patienter medkronisk obstruktiv lungesygdom (KOL), hjertesygdom, gravide med komplikationer,m.m. Fællestrækkene er, at patienterne har brug for regelmæssig monitorering afudviklingen i deres sygdomsforløb. Patientpopulationen inkluderer kunpatienter, som ikke risikerer tidskritiske tilstande ifm. sygdommen.

# 1.3 Brugerprofil

# 1.3.1 Brugerprofil - Patient

Patienterne forventes at kunne læse og forstå dansk, besidde basaleit-kundskaber således mobile enheder og/eller tablets kan håndteres samt kunnemodtage og forstå træning i håndtering af KOMO 3.0.0. Patienterne er i standtil at kunne opholde sig og fungere i eget hjem. Patienterne kan modtagebistand fra en omsorgsperson (fx en pårørende eller kommunal sundhedsperson),der kan hjælpe patienten med at anvende KOMO 3.0.0, hvis de ikke selv fuldt udkan dette.

Patienterne modtager oplæring af sundhedspersoner i brugen af KOMO 3.0.0samt i administrationen af evt. medicinen og apparater til dette. Først nårpatienten har demonstreret, at denne kan administrere dette tilfredsstillende,bliver patienten indskrevet i hjemmebehandling. Under oplæringen modtagerpatienterne også instruktioner om, at kontakte sundhedsprofessionelle viatelefon, hvis deres tilstand mod forventning bliver tidskritisk.

#### 1.3.2 Brugerprofil –Sundhedsperson

Sundhedspersoner, herunder læger, sygeplejersker og andre sundhedspersoner,forventes at bruge KOMO 3.0.0 i deres arbejdsmiljø. Sundhedspersoner modtagersidemandsoplæring inden brug af KOMO 3.0.0.

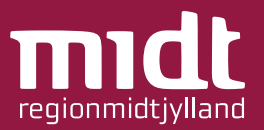

# 1.3.3 Brugerprofil – Klinisk Administrator

Rollebetegnelse forsundhedsperson, der har administrative rettigheder til at oprette, ændre og inaktiverepatientgrupper og spørgeskemaer i KOMO 3.0.0. En klinisk administrator modtager internoplæring i anvendelsen af KOMO 3.0.0 ift. at varetage rollen.

# **1.4 Brugsomgivelser**

#### 1.4.1 Brugsomgivelser – Patient

Patienterneforventes primært at anvende KOMO 3.0.0 fra deres eget hjem.

# 1.4.2 Brugsomgivelser – Sundhedsperson

Sundhedspersonerforventes at anvende KOMO 3.0.0 på deres arbejdsplads.

#### 1.4.3 Brugsomgivelser – Klinisk administrator

Kliniskeadministratorer forventes at anvende KOMO 3.0.0 på deres arbejdsplads.

#### 1.5 Kontraindikationer

KOMO 3.0.0giver ikke nogen realtidsalarmer og er ikke beregnet til at levere automatiskebehandlingsbeslutninger eller diagnoser. Triageringen må ikke bruges til atfiltrere/ skjule lavprioritets ("normale") observationer og svar påspørgeskemaer. Alle patienter skal på et tidspunkt have gennemgået deresbesvarelser og have rettidigt feedback.

Yderligerebemærkninger:

- Ikketil tidskritisk realtidsmonitorering af patienters akutte tilstand
- Ikketil brug i tidskritisk- eller nødsituation
- Ikketil alarmer eller kontinuerlig patientovervågning
- Ikketil automatiske behandlings- eller diagnosebeslutninger

#### 2 Afsluttende bemærkning

På baggrund afovenstående beskrivelse tilkendegives det, at KOMO 3.0.0 er kvalificeret sommedicinsk udstyr jf. EU-forordning 2017/745 om medicinsk udstyr (MDR).

## 3 Referencer

Forordning(EU) 2017/745 af 5. april 2017 om medicinsk udstyr

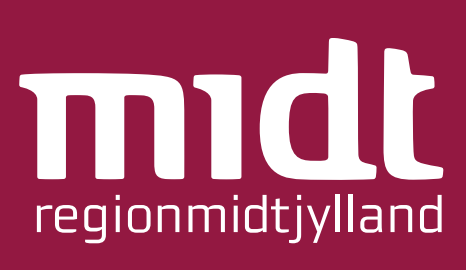